# Как зарегестрироваться в качестве студента ИКТ Академии на

# платформе Talent online

1. Если у Вас нет аккаунга HUAWEI, зарегистрируйте его на платформе Talent online <u>https://e.huawei.com/en/talent/#/</u>

| Register            | Create a new account                                                                     | Log In   English (United States) |
|---------------------|------------------------------------------------------------------------------------------|----------------------------------|
| Register by Email   | Register by Mobile                                                                       |                                  |
| User ID *           |                                                                                          |                                  |
| Email *             |                                                                                          |                                  |
| Password *          | · ~~~~                                                                                   |                                  |
| First Name *        |                                                                                          |                                  |
| Last Name *         |                                                                                          |                                  |
| Country/Area *      | Select 🗸                                                                                 |                                  |
| Phone Number        |                                                                                          |                                  |
|                     | Verify mobile number (You can use a verified number to log in, reset pass                | word, and change password.)      |
| Code in the Image * | 4227                                                                                     |                                  |
|                     | * I have read and agree to <u>Huawei's Terms and Conditions</u> and <u>Privacy Polic</u> | Х                                |

2. Зайдите в свой личный кабинет на Talent Online: *User Center- My classes* https://e.huawei.com/en/talent/#/

| Huawei Talent |           |          |               |             |          |           |            |            | 🕀 🕈 EN | 8     |          |       |
|---------------|-----------|----------|---------------|-------------|----------|-----------|------------|------------|--------|-------|----------|-------|
| 👋 HUA         | WEI       | Learning | Certification | ICT Academy | Learning | g Partner | Enterprise | Search All | User c | enter | 1        | ٩     |
| Home > Us     | er Center |          |               |             |          |           |            |            |        |       |          |       |
| User Cent     | er        |          |               |             |          |           |            |            |        |       |          |       |
|               |           | My Cours | ie 🝷          | My Comp     | petition |           | My Inform  | ation      | E      |       | My Vouch | ier   |
|               |           | My Order | rs            | My Cerl     | tificate | 20        | My Appoint | 2<br>ment  | ***    |       | My Class | Conta |
|               |           |          |               |             |          |           |            |            |        |       |          |       |

3. Введите Invitation code, который пришлет куратор

| Home > User Center > My Classes                              |                                                                          |                |
|--------------------------------------------------------------|--------------------------------------------------------------------------|----------------|
| Organizer ☐ Please select ∨ ☐ Class Status ☐ Please select ∨ | Enter your class name in university Q Please enter class invitation code | Join           |
|                                                              | No Data                                                                  |                |
|                                                              | Введите сюда Ваш<br>invitation code, который<br>прислая куратор          | Total 0 Pieces |

### 4. Зарегистрируйтесь в классе

|            | Test          |            |                         |                          |
|------------|---------------|------------|-------------------------|--------------------------|
| A CONTRACT | Academy       |            | Class Code              | ACTECH_NET_DATACOM210806 |
|            | Technology    | Datacom    | Instructor              | *********                |
|            | Certification | HCIA       | Registered              | 0 Person                 |
|            | Start Date    | 2021-08-16 | Class Status            | Upcoming                 |
|            | End Date      | 2021-09-03 |                         |                          |
|            | Registration  | ]          | Нажмите на кнопку Regis | tration                  |

 $\times$ 

#### Registration

| * Name:          | ******           |
|------------------|------------------|
| * Email:         | *********        |
| * Phone number:  | • <b>***</b> 935 |
| Major:           | Please enter     |
| Class:           | Please enter     |
| Student ID:      | Please enter     |
| Enrollment Year: | Please select V  |

Note: If the information above is incomplete or incorrect, please go to **My information-B** asic Certification Info to modify.

Huawei will collect and process your personal data based on your purpose of using the products or services provided by this platform. your personal data collected by Huawei may be processed or accessed in the country/region where you use our products and services or in other countries/regions where Huawei or its affiliates, subsidiaries, service providers or business partners have a presence. For additional information on how Huawei will process your data please refer to the Privacy Policy

| 1 have | e read and agr | eedd to Priva | acy Policy |
|--------|----------------|---------------|------------|
|        | Close          | ОК            | 0          |

5. Теперь, чтобы проверить Вашу заявку, нужно зайти в раздел

### My information

| User Center 💿 |            |   |                |    |                |   |                         |
|---------------|------------|---|----------------|----|----------------|---|-------------------------|
| U             | My Course  | • | My Competition |    | My Information | E | My Voucher              |
|               | My Orders  |   | Né Certificate | 20 | My Appointment |   | My Experimente<br>Conta |
| *             | My Classes |   |                |    |                |   |                         |

6. Статус *Pending* означает, что заявка отправлена Вашему куратору. После подтверждения Вы присоединитесь к классу и зарегестрируетесь в ИКТ Академии

| Personal Information                                 | On the current page, please per                                  | orm the following steps to complete identity verification : STEP 1, Click [Basic Certification info     | , add |
|------------------------------------------------------|------------------------------------------------------------------|----------------------------------------------------------------------------------------------------|-------|
| your email address; STEP 3, (                        | Click [Identity verification], comp                              | ete the verification.)                                                                                  |       |
| Last Name                                            | ******                                                           | First Name                                                                                              |       |
| Email                                                |                                                                  | * Phone No. 2935                                                                                        |       |
| Role Information Pen                                 | ding Retract Applicati                                           | on (?)                                                                                                  |       |
| You have submitted an ap approves the application, y | plication for joining a class. O<br>you do not need to apply for | nce the instructor of the class approves the application, you will join the class and the a<br>t again. | cader |
| My Role                                              | ICT Academy                                                      | ✓ ICT Academy Student ✓ ?                                                                               |       |
| * Country/Region                                     | Russian Federation                                               | * My Academy, NUST MISIS                                                                                |       |
|                                                      |                                                                  | · Wy Academy Nost Misis                                                                                 |       |